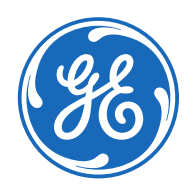

GE Aviation Systems LLC Navigation and Guidance Data Services 3290 Patterson Avenue Grand Rapids, MI 49512 U.S.A.

# **NDB Explorer Setup Guide**

Follow these steps to download, install, and license NDB Explorer.

# 1. Create a GE SSO Account (User ID and Password)

- a. Open the website <u>https://mypassword.ge.com/b2bregistration/index.html#/registration</u> in your web browser.
- b. Enter the required information and then click "Submit".

## 2. Download NDB Explorer

- a. Open the website <u>https://www.geaviation.com/systems/avionics/navigation-guidance/database-services</u> in your web browser. No login is required.
- b. Click NDB Explorer Setup which is in the NDB Explorer section of this website

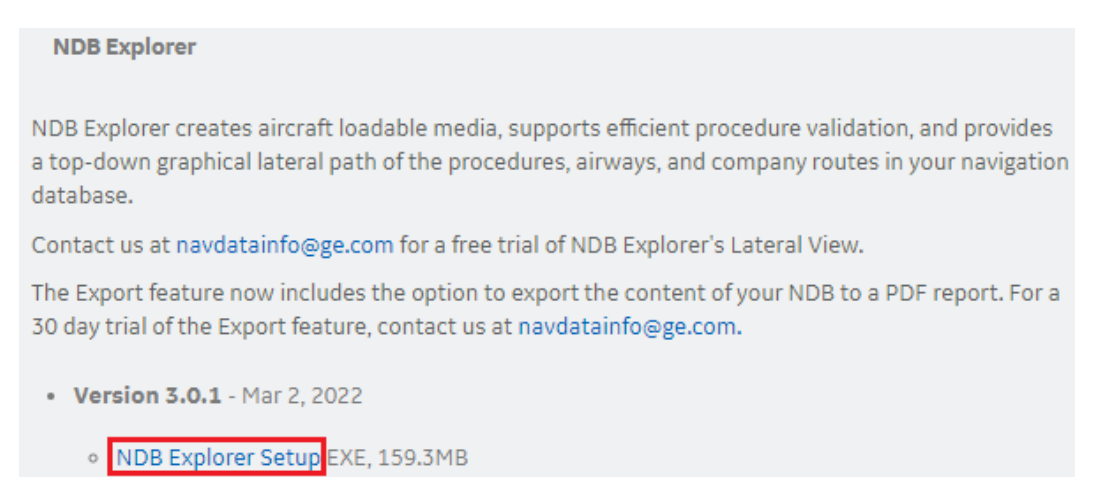

c. The download of the NDB Explorer Setup file will start. You can see the progress of the download in the bottom left corner of your web browser.

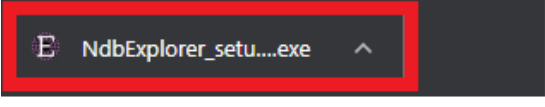

## 3. Install NDB Explorer

a. Click the downloaded NdbExplorer\_setup.exe file to initiate the NDB Explorer Setup Wizard. (Note: the NdbExplorer\_setup.exe file is in the Downloads folder on your computer and can be initiated from there). When the NDB Explorer Setup Wizard initiates, click the "Next" button.

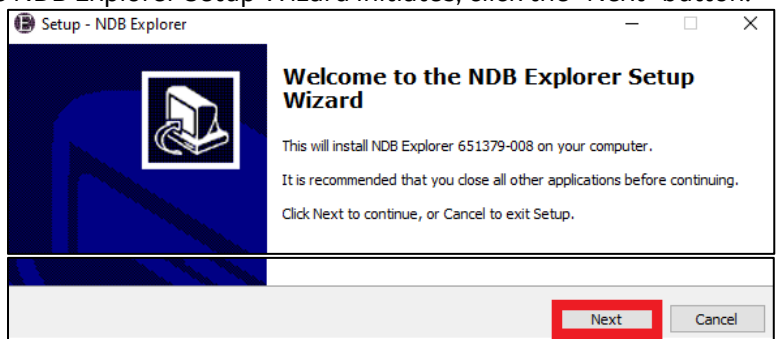

b. After reading the End User Software License Agreement, select the "I accept the agreement" option and click the "Next" button.

| Setup - NDB Explorer -                                                                                                    | - 🗆                                                               | Х      |
|----------------------------------------------------------------------------------------------------|-------------------------------------------------------------------|--------|
| License Agreement<br>Please read the following important information before continuing.                                                                                                    |                                                                   |        |
| UNLESS OTHERWISE AGREED TO VIA ANOTHER AGREEMENT BY AND BETWEEN LICENSOR A<br>LICENSEE BY CLICKING BELOW:<br>1) AFFIRMS THAT THEY HAVE READ THIS AGREEMENT,<br>2) WILL ABIDE BY THE TERMS OF THIS AGREEMENT,<br>3) FULLY UNDERSTANDS ALL OF THE TERMS OF THIS AGREEMENT,<br>4) HAD THE OPPORTUNITY TO NEGOTIATE THIS AGREEMENT, AND<br>5) HAVE THE AUTHORITY TO AGREE TO THIS AGREEMENT                                                                                          | IND LICENS                                                        | iεε,   |
| END USER SOFTWARE LICENSE AGREEMENT<br>IMPORTANT - READ CAREFULLY BEFORE GOING THROUG<br>PROCESS TO ACCESS AND USE SOFTWARE CONTAINED HER<br>UTILIZING THIS SOFTWARE, YOU ARE AGREEING TO BE BOU<br>THE TERMS OF THIS AGREEMENT. THIS IS A LEGAL AGRE<br>BETWEEN YOU ("LICENSEE") AND GE AVIATION SYSTEM<br>("LICENSOR"), WITH OFFICES AT 3290 PATTERSON AVEN<br>GRAND RAPIDS, MICHIGAN 49512-1991. IF YOU DO NOT AG<br>I accept the agreement<br>(I do not accept the agreement | H THE<br>EIN. BY<br>JND BY<br>EMENT<br>AS LLC<br>IUE SE<br>REE TO | <      |
| Back Next                                                                                                    |                                                                   | Cancel |

c. Select the Destination Location where NDB Explorer will be installed (the default location is recommended) and then click the "Next" button.

| Setup - NDB Explorer                                                                   | -    |        |
|----------------------------------------------------------------------------------------|------|--------|
| Select Destination Location<br>Where should NDB Explorer be installed?                 |      |        |
| Setup will install NDB Explorer into the following folder.                             |      |        |
| To continue, click Next. If you would like to select a different folder, click Browse. |      |        |
| C: Program Files \GE Aviation Systems LLC \NDB Explorer                                | E    | Browse |
| At least 54.3 MB of free disk space is required.                                       |      |        |
| Back                                                                                   | Next | Cancel |

d. Select the "Create a desktop shortcut" option (recommended) and then click the "Next" button.

| Setup - NDB Explorer                                          |                                   |                     | _                |       | ×   |
|---------------------------------------------------------------|-----------------------------------|---------------------|------------------|-------|-----|
| Select Additional Tasks<br>Which additional tasks should be p | erformed?                         |                     |                  |       |     |
| Select the additional tasks you we                            | uld like Setup to perform while i | installing NDB Expl | orer, then click | Next. |     |
| Additional shortcuts:                                         |                                   |                     |                  |       |     |
|                                                               |                                   |                     |                  |       |     |
|                                                               |                                   | Back                | Next             | Cano  | cel |

#### e. Click the "Install" button.

| Setup - NDB Explorer                                                                                                    |                 | _                 |        |
|----------------------------------------------------------------------------------------------------|-----------------|-------------------|--------|
| Ready to Install<br>Setup is now ready to begin installing NDB Explorer on your comp                                             | outer.          |                   |        |
| Click Install to continue with the installation, or click Back if you w Destination location:                                    | ant to review o | or change any set | tings. |
| C:\Program Files\GE Aviation Systems LLC\NDB Explorer<br>Additional tasks:<br>Additional shortcuts:<br>Create a desktop shortcut |                 |                   |        |
| <                                                                                                    |                 |                   | >      |
|                                                                                                    | Back            | Install           | Cancel |

f. When the installation completes, click the "Finish" button. Note: if the "Launch NDB Explorer" checkbox is checked, NDB Explorer will launch when you click Finish.

| Setup - NDB Explorer | - 🗆 ×                                                                                                    |
|----------------------|----------------------------------------------------------------------------------------------------|
| Setup - NDB Explorer | Completing the NDB Explorer Setup<br>Wizard  Setup has finished installing NDB Explorer on your computer. The<br>application may be launched by selecting the installed shortcuts.  Click Finish to exit Setup.      Launch NDB Explorer |
|                      | Finish                                                                                                    |

### 4. License NDB Explorer

Each installation of NDB Explorer requires a unique License file. Licenses cannot be shared between computers.

- a. Launch NDB Explorer using one of these methods:
  - i. <u>Double-click the NDB Explorer desktop shortcut</u>.

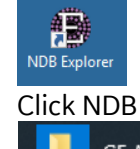

ii. <u>Click NDB Explorer from the</u> Windows Start menu.

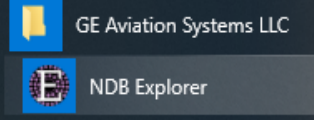

b. Click the "Request License..." button (outlined in red in the picture below). This will open the "Navigation & Guidance" web portal in your web browser.

| 🔎 License Information    |             |                     |                     |                |            | - 0   | ) × |
|--------------------------|-------------|---------------------|---------------------|----------------|------------|-------|-----|
| Identifier:              |             |                     |                     |                |            |       |     |
| Application:             |             |                     |                     |                |            |       |     |
| Version:                 |             |                     |                     |                |            |       |     |
| Machine Identifiers:     |             |                     |                     |                |            |       |     |
| This Machine Identifier: |             |                     |                     |                |            |       |     |
| Expiration Date:         |             |                     |                     |                |            |       |     |
| Expires In:              |             |                     |                     |                |            |       |     |
|                          |             | 8                   | 1: The license file | was not found. |            |       |     |
| Licensed Features:       | Feature Nam | ie                  | Feature Value       | Expires        | Expires In |       |     |
|                          |             |                     |                     |                |            |       |     |
| Request License          |             | Import New License. |                     | View EULA      |            | Close |     |

- c. Register your GE SSO Account on the "Navigation & Guidance" web portal:
  - i. Click the LOGIN OPTIONS button located in the upper right area or the GE SSO LOGIN button located in the lower left area (outlined in red in the picture below).

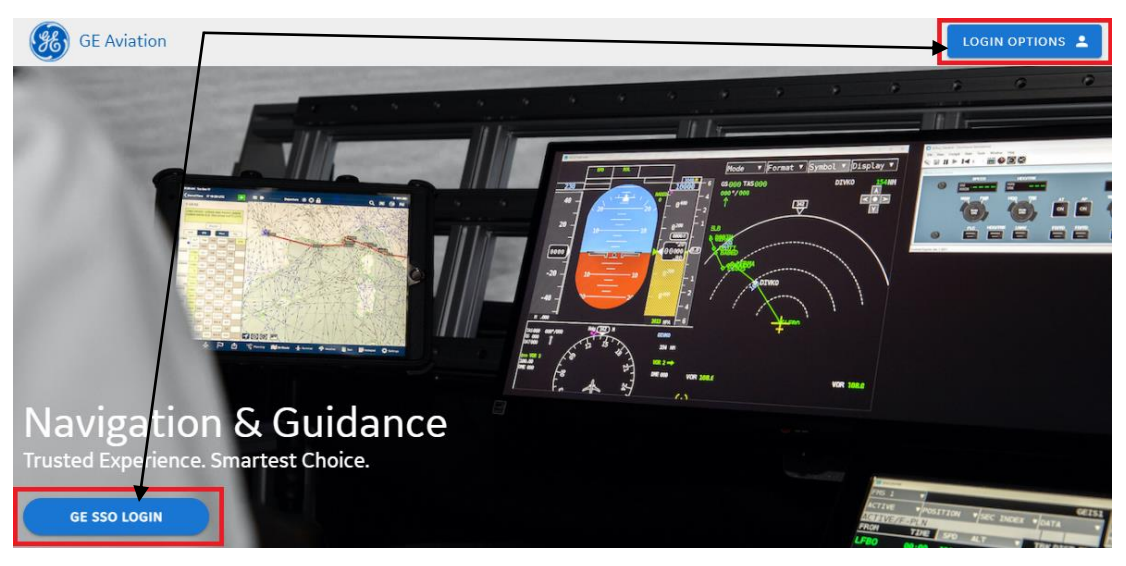

ii. Enter your GE SSO User ID and Password (created in step 1a) and click either of the "Log In" buttons.

|           | Single Sign On              |                 |
|-----------|-----------------------------|-----------------|
|           | SSO ID                      |                 |
|           | XXXXXXXXX                   |                 |
|           | Password                    | Sec. 1          |
|           |                             | 1. S. 1. 2. 5 - |
|           | Log In & Remember Me        | and second of   |
|           | Log In To A Shared Computer |                 |
| 5         |                             |                 |
| S. June . |                             | Carlo and       |

iii. Enter Your Company Name and the Navigation Database Identifiers which you want to use in NDB Explorer (e.g. "ABC1"). Then click the "SUBMIT" button.

| Account Registration Form             |        |
|---------------------------------------|--------|
| Your Company Name                     |        |
| Field can not be empty                | 0/50   |
| Enter Navigation Database Identifiers |        |
| Databases owned by your organisation  | 0/255  |
|                                       |        |
|                                       | SUBMIT |

- iv. The GE Aviation FMS Navigation Database team will be notified of your account registration and will approve your account within one business day. You will receive an email when your account has been approved.
- d. Log in to the "Navigation & Guidance" web portal:
  - i. Open https://ngp.geaviation.com/home in your web browser
  - ii. Click the LOGIN OPTIONS button located in the upper right area or the GE SSO LOGIN button located in the lower left area (outlined in red in the picture below)

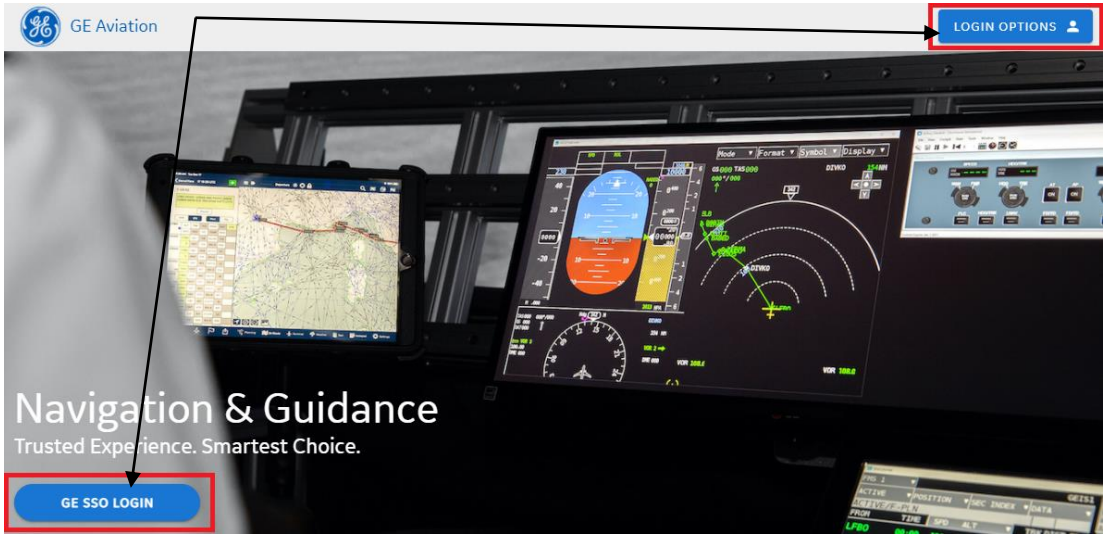

e. Click the "Download Licenses" button and then click the "Basic License File" button to download your NDB Explorer license. Your NDB Explorer license will be downloaded to your Downloads folder.

| **  | Admin                | ^ | To download the NIDD 5   |                                             |   |
|-----|----------------------|---|--------------------------|---------------------------------------------|---|
|     | Manage Users         |   | To view an NDB Explore   | 2                                           |   |
| الا | NDB Explorer         | ^ | For additional informati |                                             | _ |
|     | Download Licenses    |   |                          |                                             |   |
|     | Allocate Licenses    |   | Download Licenses        | PREMIUM LICENSE FILE 👲 BASIC LICENSE FILE 👲 |   |
|     | Navigation Databases | ^ |                          |                                             |   |

f. Launch NDB Explorer (see step 3b) and click the "Import New License..." button.

| 🔑 License Information    |              |                   |                    |                |            | -     | X    |
|--------------------------|--------------|-------------------|--------------------|----------------|------------|-------|------|
| ldentifier:              |              |                   |                    |                |            |       | <br> |
| Application:             |              |                   |                    |                |            |       |      |
| Version:                 |              |                   |                    |                |            |       |      |
| Machine Identifiers:     |              |                   |                    |                |            |       |      |
| This Machine Identifier: |              |                   |                    |                |            |       |      |
| Expiration Date:         |              |                   |                    |                |            |       |      |
| Expires In:              |              |                   |                    |                |            |       |      |
|                          |              | 8                 | : The license file | was not found. |            |       |      |
| Licensed Features:       | Feature Name | Fe                | ature Value        | Expires        | Expires In |       |      |
|                          |              |                   |                    |                |            |       |      |
| Request License          | In           | nport New License |                    | /iew EULA      |            | Close |      |

g. Navigate to your Downloads folder and select the "license.lic" file. Then click the "Open" button.

| 🎤 Select License File                                                                                                    | ×                                     |
|----------------------------------------------------------------------------------------------------|---------------------------------------|
| $\leftarrow$ $\rightarrow$ $\checkmark$ $\uparrow$ $\downarrow$ $\Rightarrow$ This PC $\Rightarrow$ Downloads            | ✓ ♂ Search Downloads                  |
| Organize 🔻 New folder                                                                                                    | III 🔻 🔳 💡                             |
| ↑ Name ^<br>★ Quick access ↓ Today (1)                                                                                   | Date modified Type Size               |
| <ul> <li>OneDrive</li> <li>This PC</li> <li>3D Objects</li> <li>Desktop</li> <li>Documents</li> <li>Downloads</li> </ul> | 11/30/2021 11:46 AM LIC File 1 KB     |
| File name: license.lic                                                                                                   | ↓ License Files (*.lic) ↓ Open Cancel |

## Recovering your SSO ID or Resetting your Password

Click the LOGIN button on the Navigation & Guidance Web Portal (see step 3e of this document).

To recover your SSO ID, click "Forgot your SSO User ID" shown in the yellow box below and follow the steps that are provided.

To reset your Password, click "Forgot your Password?" shown in the red box below and follow the steps that are provided.

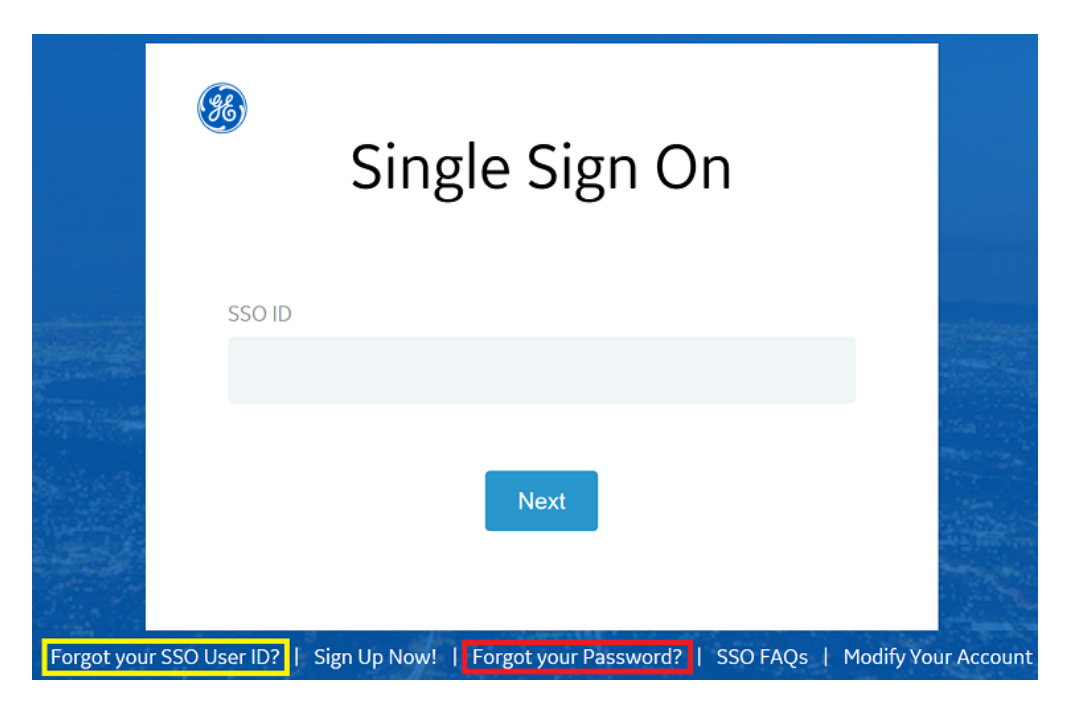

# **Other Information**

For additional information about other NDB services visit our website:

https://www.geaviation.com/systems/avionics/navigation-guidance/database-services

If you have any questions or experience any issues, please contact <u>navdatainfo@ge.com</u>.

Thank you, The GE Aviation FMS Navigation Database team